# تقديم طلب توجيه سفينة "المستخدمين خارج البنك"

# تتيح الشاشة للمستخدم إضافة طلب توجيه سفينة

|                                                                                                    |                           |                                                 |                                                                                                    | ىىغن                                                                                                    | ىب توجيه/ تسجيل الى                                                                                 | طا                                                                                                    |                                                                                       |                                                                                                    |                                                                                                    |                                                                                       |
|----------------------------------------------------------------------------------------------------|---------------------------|-------------------------------------------------|----------------------------------------------------------------------------------------------------|----------------------------------------------------------------------------------------------------|----------------------------------------------------------------------------------------------------|----------------------------------------------------------------------------------------------------|---------------------------------------------------------------------------------------|----------------------------------------------------------------------------------------------------|----------------------------------------------------------------------------------------------------|---------------------------------------------------------------------------------------|
|                                                                                                    |                           |                                                 |                                                                                                    |                                                                                                    |                                                                                                    |                                                                                                    | ä                                                                                     | سيريال سن                                                                                                    |                                                                                                    | رقم الطلب                                                                             |
|                                                                                                    | <b>#</b>                  |                                                 |                                                                                                    |                                                                                                    | إلى                                                                                                 |                                                                                                    | <b> </b>                                                                              |                                                                                                    |                                                                                                    | تاريخ الطلب من                                                                        |
|                                                                                                    | ~                         |                                                 | اختر                                                                                                | للب                                                                                                    | حالة الط                                                                                            |                                                                                                    | ~                                                                                     | اختر                                                                                                    |                                                                                                    | نوع الطلب                                                                             |
|                                                                                                    | ~                         |                                                 | اختر                                                                                                | ٩.                                                                                                    | المستور                                                                                             |                                                                                                    | ~                                                                                     | اختر                                                                                                    |                                                                                                    | البضاعه                                                                               |
|                                                                                                    |                           |                                                 |                                                                                                    |                                                                                                    |                                                                                                    | ІМО                                                                                                    |                                                                                       | اسم السفينة                                                                                                    |                                                                                                    | السفن                                                                                 |
|                                                                                                    |                           |                                                 |                                                                                                    |                                                                                                    |                                                                                                    |                                                                                                    |                                                                                       |                                                                                                    |                                                                                                    |                                                                                       |
| لإلغاء البحث 🞜                                                                                                    | <b>Q</b> بحث              |                                                 |                                                                                                    |                                                                                                    |                                                                                                    |                                                                                                    |                                                                                       |                                                                                                    |                                                                                                    | 🕂 إضافة                                                                               |
| € إلغاء البحث<br>الأعمدة ≣                                                                                                    | مث <b>Q</b>               |                                                 |                                                                                                    |                                                                                                    |                                                                                                    | مطالبات شهر 🗸                                                                                                    | ا إلغاء توجيه سفينه                                                                   | ب إعادة التوجيه                                                                                                    | ، التوجيه 🕇 طلا                                                                                                    | + إضافة<br>+ تعديل بيانان                                                             |
| لا إلغاء البحث 🗲 إلغاء الم                                                                                                    | بحث <b>Q</b><br>سبب الرفض | الحاله<br>\$<br>ا                               | تاريخ الثوجيه                                                                                       | نوع الطلب                                                                                                    | التوكيل الملاحي                                                                                     | مطالبات شهر ✔                                                                                                    | + إلغاء توجيه سفيته<br>السفينه                                                        | ب إعادة التوجيه<br>تاريخ الوصول<br>المتوقع                                                                                                    | ، التوجيه + طله<br>تاريخ الطلب                                                                                               | + إضافة<br>+ تعديل بيانان<br>رقم الطلب                                                |
| لافاء البحث<br>الأعمدة ا                                                                                                    | يحت Q<br>سبب الرفض        | الحاله<br>¢<br>مقبول                            | تاريخ التوجيه<br>2023 15/12/2021 من                                                                 | نوع الطلب<br>طلب إلغاء توجيعه                                                                                                 | <b>التوكيل الملاحي</b><br>قطاع النقل البحرى                                                         | مطالبات شعر V<br>IMO<br>123456                                                                                                    | + إلغاء توجيه سفينه<br>السفينه<br>HH                                                  | ب إعادة التوجيه<br>تاريخ الوصول<br>المتوقع<br>12.00 01/08/2021                                                                                                    | ا التوجيه + طلا<br>تاريخ الطلب<br>12/22/15 000 من                                                                            | <ul> <li>بضافة</li> <li>بقديل بيانان</li> <li>بقم الطلب</li> <li>2277/2021</li> </ul> |
| <ul> <li>الفاء البحث</li> <li>الأعمدة</li> <li>م</li> <li>م</li> <li>م</li> <li>م</li> <li>م</li> </ul>                                                                                                    | يجث <b>Q</b>              | الحاله<br>¢<br>مقبول<br>مغبول                   | تاريخ اللوجيه<br>09.23 15/12/2021 عن<br>09.22 15/12/2021                                            | نوع الطلب<br>طلب إلغاء توجيعه<br>طلب توجيه / تسجيل<br>سفيته                                                                   | التوكيل الملاحي<br>قطاع النقل البحرى<br>قطاع النقل البحرى                                           | مطالبات شعر<br>۱MO<br>123456<br>123456                                                                                                    | + إلغاء توجيه سفينه<br>السفينه<br>HH<br>HH                                            | ب إعادة التوجيه<br>تاريخ الوصول<br>المتوقع<br>المتوقع<br>الالالالالالالالالالالالالالالالالالال                                                                                                    | ا التوجيه + طلا<br>تاريخ الطلب<br>15/12/2021 من                                                                              | بضاغة +<br>تعديل بيانات<br>رقم الطلب<br>277/2021                                      |
| € إلفاء البحث الاعمدة ≡ 0 0 1 0 1 0 1 0 1 0 1 0 1 0 1 0 1 0 1 0 1 0 1 0 1 0 1 0 1 0 1 1                                                                                                    | يجت <b>Q</b><br>سبب الرفض | الحاله<br>ج<br>مقبول<br>مقبول<br>مقبول          | ليخ التوجيه<br>09.23 15/12/2021<br>09.22 15/12/2021<br>09.22 15/12/2021                             | نوع الطلب<br>طلب إلغاء توجيمه<br>طلب توجيه/ تسجيل<br>سفيته<br>طلب إلغاء توجيهه                                                | التوكيل الملاحي<br>قطاع النقل البحرى<br>قطاع النقل البحرى<br>قطاع النقل البحرى                      | <ul> <li>سطالبات شعر</li> <li>IMO</li> <li>123456</li> <li>123456</li> <li>887799</li> </ul>                                                  | بالغاء توجيه سفينه<br>منيفسا<br>HH<br>HH<br>Ameer Elbehar                             | ب إعادة التوجيه<br>تاريخ الوصول<br>المتوقع<br>الامتواعي<br>الاريخ الوصول<br>الاريخ الوصول                                                                                                    | ، التوجيه + طله<br>تاريخ الطلب<br>09.23 15/12/2021<br>09.12 15/12/2021<br>0 09.12 15/12/2021                                 | قاندی بیاناد<br>بندی بیاناد<br>رقم الطلب<br>277/2021<br>276/2021                      |
| <ul> <li>ک إنفاء البحث</li> <li>العمدة على</li> <li>م</li> <li>م</li></ul> | يحث Q<br>سبب الرفض        | الحالة<br>ح<br>مقبول<br>مقبول<br>مقبول          | تاريخ اللوچيه<br>09.23 15/12/2021<br>09.22 15/12/2021<br>من 09.12 15/12/2021<br>من 09.11 15/12/2021 | نوع الطلب<br>طلب إلغاء توجيعه<br>طلب توجيعه / تسجيل<br>سفيته<br>طلب إلغاء توجيعه<br>طلب إلغاء توجيعه                          | التوكيل الملاحي<br>قطاع النقل البحري<br>قطاع النقل البحري<br>قطاع النقل البحري<br>قطاع النقل البحري | <ul> <li>سطالبات شعر</li> <li>MO</li> <li>123456</li> <li>123456</li> <li>887799</li> <li>887799</li> </ul>                                   | منیف موجه سفیه ا<br>منیفیا<br>السفینه<br>الل<br>الل<br>مmeer Elbehar<br>مmeer Elbehar | ب إعادة التوجيه<br>تاريخ الوصول<br>المتوقع<br>المتوقع<br>الالالالالالالالالالالالالالالالالالال                                                                                                    | ل التوجيه + حلك<br>تاريخ الطلب<br>09:23 15/12/2021<br>09:12 15/12/2021<br>09:12 15/12/2021                                   | نعدیل بیاناد +<br>بعدیل بیاناد<br>رقم الطلب<br>277/2021<br>275/2021<br>225/2021       |
| <ul> <li>۲ إيفاء البحث</li> <li>۲ إيفاء البحث</li> <li>۹ أي أي أي أي أي أي أي أي أي أي أي أي أي</li></ul>                                                                                                    | يحت Q<br>سيب الرفض        | الحاله<br>€<br>مقبول<br>مقبول<br>مقبول<br>مقبول | وي يغ الثوجيه<br>09.23 15/12/2021<br>09.22 15/12/2021<br>09.22 15/12/2021<br>0.00 09.12 15/12/2021  | نوع الطلب<br>طلب إلفاء توجيعه<br>طلب توجيه/ تسجيل<br>سفينه<br>طلب إلفاء توجيعه<br>طلب إعادة توجيعه<br>طلب عديل توجيه<br>سفينه | التوكيل العلاحي<br>التوكيل العلاحي<br>قطاع النقل البحرى<br>قطاع النقل البحرى<br>قطاع النقل البحرى   | <ul> <li>سعالبات شعر</li> <li>۱۸۸Ο</li> <li>123456</li> <li>123456</li> <li>887799</li> <li>887799</li> <li>887799</li> <li>887799</li> </ul> | منیف میوی او او او او او او او او او او او او او                                      | ب إعادة التوجيه<br>الريخ الوصول<br>المتوقع<br>الالمتوقع<br>الالمتوقع<br>الالمتوقع<br>الالمتوقع<br>الالمتوقع<br>الالمتوقع<br>الالمتوقع<br>الالمتوقع<br>الالمتوقع<br>المتوقع<br>المتوالي المتوقع<br>المتوقع<br>المتوقع<br>المتوقع<br>المتوقع<br>المتوقع<br>المتوقع<br>المتوقع<br>المتوقع<br>المتوقع<br>المتوقع<br>المتوالي المتوقع<br>المتوالي المتوالي المتوا | ل التوجيه + طلا<br>تاريخ الطلاب<br>دو 09.23 ال5/12/2021<br>دو 09.12 15/12/2021<br>دو 09.11 15/12/2021<br>دو 09.05 15/12/2021 | قغديل بياناد<br>برقم الطلب<br>277/2021<br>276/2021<br>275/2021<br>274/2021            |

## أولا : اضافة طلب توجيه

حتى تتمكن من تقديم طلب توجيه اتبع الخطوات التالية : 1- اضغط على مفتاح "اضافة" سيظهر الشكل التالي :

| ?                    |            | منب                                | طلب توجيه سف           |           |                         |                       |
|----------------------|------------|------------------------------------|------------------------|-----------|-------------------------|-----------------------|
|                      |            |                                    |                        |           | طلب توجیه / تسجیل سفینه | نوع الطلب             |
|                      |            |                                    | IMO                    |           | اسم السفينة             | السفن *               |
|                      | نتر 🗸      | ييناء المطلوب للتفريغ <sup>•</sup> | ור                     | <b>#</b>  |                         | تاريخ الوصول المتوقع* |
|                      |            |                                    |                        |           | قطاع النقل البحرى       | التوكيل الملاحي       |
|                      |            |                                    |                        |           |                         | إضافة                 |
|                      | بلد المنشأ | الجهه المستورده                    | ضريبي للشركة المستورده | الرقم الذ | البضاعه                 | الحمولة (بالطن)       |
|                      |            | ✓ 5                                | لايوجدبيانا،           |           |                         |                       |
|                      |            |                                    |                        |           |                         | إضافة                 |
|                      |            |                                    |                        |           | اسم المستند<br>¢        |                       |
|                      | ستند       | عرض المد                           | ~                      |           |                         | اختر                  |
|                      |            |                                    | لا يوجد بيانا،         |           |                         |                       |
|                      |            | <b>∨</b> 5                         | N <b>⊲</b> ► N         |           |                         |                       |
| ىغاء 🖍 ارسال 🗶 إغلاق | 😫 حفظ 🗲 إل |                                    |                        |           |                         |                       |
|                      |            |                                    |                        |           |                         |                       |

2- يتم ادخال البيانات لتقديم الطلب وهي :

- اسم السفينة و IMO :
- يمكن اضافة سفينة مسجلة على النظام و ذلك بادخال ال IMO الخاص بها و بعدها تظهر اسم السفينة تلقائيا .
  - يمكن اضافة سفينة غير مسجلة على النظام بادخال ال IMO الخاص بها ثم ادخال اسم السفينة .
    - تاريخ الوصول المتوقع : و ذلك بالضغط على علامة calendar و تحديد التاريخ .
    - الميناء المطلوب للتفريغ : (قائمة الاختيار ات المنسدلة بها الموانئ المسجلة بالنظام).
      - التوكيل الملاحي : (يملأ تلقائيا حسب التوكيل الملاحي المربوط عليه المستخدم)
- اضافة بضاعة : عن طريق ضغط زر اضافة و ادخال كل من (الحمولة بالطن البضاعة الرقم الضريبي للشركة المستوردة –
   الجهة المستوردة بلد المنشأ )

( ملاحظة : عند ادخال رقم ضريبي لشركة مستوردة مسجلة على النظام تظهر اسم الشركة تلقائيا . عند ادخال رقم ضريبي لشركة غير مسجلة على النظام يجب ادخال اسم الشركة ، و بعد حفظ البضاعة يصبح الزاميا ارفاق السجل التجاري للشركة المستوردة )

- يمكن ارفاق مستند و الضغط على علامة "عرض مستند" لعرض المستند الذي تم ارفاقه
  - الضغط على "اضافة" لاضافة مستند حيث تظهر الشاشة التالية :

|              | إضافة مستند       |
|--------------|-------------------|
|              |                   |
| ~            | سم المستند * اختر |
|              | ىلادىغات          |
|              |                   |
| 8            |                   |
|              | رفع المستند 🏝     |
|              |                   |
|              |                   |
| dáil 🙃 bás 🖹 |                   |

- يتم اختيار اسم المستند من قائمة الاختيارات ، وكذلك كتابة الملاحظات ان وجد ، ثم الضغط على زر (رفع مستند) و اختيار الملف المراد ارفاقه
  - يمكن ضغط الغاء لالغاء المستند الذي تم ادخاله أو حفظ لار فاق المستند الى الطلب

#### يمكن الضغط على مفتاح "اغلاق" لإغلاق الشاشة بدون حفظ الطلب

- يمكن الضغط على مفتاح "الغاء" لحذف البيانات التي تم ادخالها في الشاشة
  - يمكن الضغط على مفتاح "حفظ" لحفظ الطلب
- بعد حفظ الطلب يتم تفعيل زر الارسال لكي يتمكن المستخدم من ارسال الطلب (يمكن حفظ الطلب دون ارساله للتعدل عليه او حذفه في وقت لاحق)
  - عند ضغط زر الارسال تصبح حالة الطلب (مرسل)

3- متابعة العميل للطلبات التي قام بتسجيلها :

|                                                                                                    |                         |                                              |                                                                                                    | ىىغن                                                                                                    | ب توجیه/ تسجیل الا                                                                                                    | Ь                                                                                             |                                                                                     |                                                                                                    |                                                                                                    |                                                                                                    |
|----------------------------------------------------------------------------------------------------|-------------------------|----------------------------------------------|----------------------------------------------------------------------------------------------------|----------------------------------------------------------------------------------------------------|----------------------------------------------------------------------------------------------------|-----------------------------------------------------------------------------------------------|-------------------------------------------------------------------------------------|----------------------------------------------------------------------------------------------------|----------------------------------------------------------------------------------------------------|----------------------------------------------------------------------------------------------------|
|                                                                                                    |                         |                                              |                                                                                                    |                                                                                                    |                                                                                                    |                                                                                               | āi.                                                                                 | سيريال س                                                                                                    |                                                                                                    | رقم الطلب                                                                                            |
|                                                                                                    | Ê                       |                                              |                                                                                                    |                                                                                                    | إلى                                                                                                    |                                                                                               | <b></b>                                                                             |                                                                                                    |                                                                                                    | تاريخ الطلب من                                                                                       |
|                                                                                                    | ~                       |                                              | اختر                                                                                                    | للب                                                                                                    | حالة الطا                                                                                                    |                                                                                               | ~                                                                                   | اختر                                                                                                    |                                                                                                    | نوع الطلب                                                                                            |
|                                                                                                    | ~                       |                                              | اختر                                                                                                    | د.                                                                                                    | المستور                                                                                                    |                                                                                               | ~                                                                                   | اختر                                                                                                    |                                                                                                    | البضاعه                                                                                              |
|                                                                                                    |                         |                                              |                                                                                                    |                                                                                                    |                                                                                                    | IMO                                                                                           |                                                                                     | اسم السفينة                                                                                                    |                                                                                                    | السفن                                                                                                |
|                                                                                                    |                         |                                              |                                                                                                    |                                                                                                    |                                                                                                    |                                                                                               |                                                                                     |                                                                                                    |                                                                                                    |                                                                                                    |
| 🕻 إلغاء الب                                                                                                    | Q بحث                   |                                              |                                                                                                    |                                                                                                    |                                                                                                    |                                                                                               |                                                                                     |                                                                                                    |                                                                                                    | 🕂 إضافة                                                                                              |
| ي إلغاء الب 🕄                                                                                                   | q بحث                   |                                              |                                                                                                    |                                                                                                    |                                                                                                    | مطالبات شهر 🗸                                                                                 | 🕇 إلغاء توجيه سفينه                                                                 | ب إعادة التوجيه                                                                                                    | ن التوجيه 🕂 طلا                                                                                                    | + إضافة<br>+ تعديل بيانات                                                                            |
| ئ إلغاء ال<br>الأ                                                                                               | Q بحث<br>سبب الفض       | الحاله<br>ج                                  | مى بىغ التوجيع                                                                                                    | نوء الطلب                                                                                                    | التوكيل الملاجي                                                                                                    | مطالبات شهر 🗸                                                                                 | إلغاء توجيه سفينه                                                                   | ب إعادة التوجيه<br>تاريخ الوصول<br>المتعقع                                                                                                    | ن التوجيه + طلا<br>تاريخ الطلب                                                                                                    | <ul> <li>إضافة</li> <li>إمانة</li> <li>أعديل بيانات</li> <li>أقد الطلب</li> </ul>                    |
| لنفاء الب<br>الأ                                                                                                | Q بحث<br>سبب الرفض      | الحاله<br>\$<br>لا                           | تاريخ اللوجيه<br>2023 15/12/2021 000                                                                                                    | نوع الطلب<br>طلب إلغاء توجيعه                                                                                           | التوكيل الملاحي<br>قطاع النقل البحري                                                                                    | مطالبات شعر ✔<br>IMO<br>123456                                                                | لافاء توجيه سفينه +<br>السفينه<br>HH                                                | ب إعادة التوجيه<br>تاريخ الوصول<br>المتوقع<br>1000 01/08/2021 ص                                                                                                    | ن التوجيه + طلا<br>تاريخ الطلب<br>09.23 15/12/2021 مى                                                                                                    | <ul> <li>إضافة</li> <li>إضافة</li> <li>أعديل بيانات</li> <li>أرقم الطلب</li> <li>277/2021</li> </ul> |
| بنغاء الب<br>انا<br>ک<br>Q<br>ک<br>Q                                                                            | Q بحث<br>سبب الرفض      | الحاله<br>چ<br>مشول<br>مشول                  | تاريخ التوجيه<br>09.23 15/12/2021<br>09.22 15/12/2021                                                                                                    | نوع الطلب<br>طلب إلغاء توجيعه<br>طلب توجيه/ سجيل<br>سفية                                                                | التوكيل الملاحي<br>فطاع النقل البحري<br>فطاع النقل البحري                                                               | مطالبات شعر<br>IMO<br>123456<br>123456                                                        | + إلغاء توجيه سفيته<br>السفينه<br>HH<br>HH                                          | ب إعادة التوجيه<br>تاريخ الوصول<br>المتوقع<br>12.00 01/08/2021 ص                                                                                                    | ا التوجيع + حلك<br>تاريخ الطلب<br>09.23 15/12/2021 من                                                                                                    | ج تعدیل بیانات<br>ج تعدیل بیانات<br>رقم الطلب<br>277/2021<br>276/2021                                |
| الفاء ال <b>ک</b><br>الا<br>ک ( م<br>ک ( م                                                                      | ي بحث Q<br>بسبب الرفض   | الحانه<br>\$<br>عقبول<br>مقبول<br>مقبول      | تاريخ اللوجيه<br>2023 15/12/2021<br>09:22 15/12/2021<br>09:22 15/12/2021                                                                                                    | نوع الطلب<br>طلب إلفاء توجيمه<br>طلب توجيه/ تسجيل<br>سفينه<br>طلب إلفاء توجيمه                                          | التوكيل المقحي<br>قطاع النقل البحرى<br>قطاع النقل البحرى<br>قطاع النقل البحرى                                           | <ul> <li>طالبات شعر ∨</li> <li>имо</li> <li>123456</li> <li>123456</li> <li>887799</li> </ul> | فنیه توجیه سفینه +<br>منیفسا<br>السفینه<br>البا<br>البا<br>مهجو Elbehar             | ب إعادة الثوجية<br>تاريخ الوصول<br>المتوقع<br>12.00 01/08/2021 ص<br>ال2.00 01/08/2021 ص<br>الالارك 12.00 01/08/2021                                                                                                    | ع عليه به عليه من من من من من من من من من من من من من                                                                                                    | غمیل بیانات<br>جمدیل بیانات<br>رقم الطلب<br>277/2021<br>276/2021<br>275/2021                         |
| и цілі <b>С</b><br>ін<br>і<br>і<br>і<br>і<br>і<br>і<br>і<br>і<br>і<br>і<br>і<br>і<br>і<br>і<br>і<br>і<br>і<br>і | ي بحث<br>مسبب الرفض     | الحالة<br>ع مغيول<br>مغيول<br>مغيول<br>مغيول | تاريخ التوجيه<br>2013 - 2013 - 2014<br>2015 - 2015 - 2015<br>2012 - 2012 - 2015<br>2012 - 2012 - 2015<br>2013 - 2015 - 2015<br>2013 - 2015 - 2015<br>2013 - 2015 - 2015<br>2015 - 2015 - 2015<br>2015 - 2015 - 2015 - 2015<br>2015 - 2015 - 2015 - 2015 - 2015 - 2015 - 2015<br>2015 - 2015 - | نوع الطلب<br>طلب إلغاء توجيعه<br>طلب توجيه/ تسجيل<br>سفيته<br>طلب إغاء توجيعه<br>طلب إغاء توجيعه                        | التوكيل المقدحي<br>قطاع النقل البحرى<br>قطاع النقل البحرى<br>قطاع النقل البحرى<br>قطاع النقل البحرى                     | <ul> <li>نابات شعر </li> <li>IMO</li> <li>123456</li> <li>887799</li> <li>887799</li> </ul>   | منیف توجیه سفیت<br>منیفسا<br>اللل<br>اللل<br>اللل<br>مmeer Elbehar                  | ب إعادة الثورية<br>المتوقع<br>المتوقع<br>المتوقع<br>المتوقع<br>المتعادية<br>المتوقع<br>المتعادية<br>المتوقع<br>المتوقع<br>المتعادية<br>المتوقع<br>المتوقع<br>المتوقع<br>المتوقع<br>المتوقع<br>المتوقع<br>المتوقع<br>المتوقع<br>المتوقع<br>المتوقع<br>المتوقع<br>المتوقع<br>المتوقع<br>المتوقع<br>المتوقع<br>المتوقع<br>المتوقع<br>المتوقع<br>المتوقع<br>المتوقع<br>المتوقع<br>المتوقع المتوقع<br>المتوقع المتوقع المتوقع<br>المتوقع المتوقع المتوقع<br>المتوقع المتوقع المتوقع المتوقع المتوقع المتوقع<br>المتوقع المتوقع | ل التوجيه + عليه المعليم + عليه المعليم + عليه المعليم - عليه المعليم - عليه المعليم - عليه المعليم - عليه المع<br>دور معليه المعليم - معليه المعليم - معليه المعليم - معليه المعليم - معليه - معليه - معليه المعليم - معليه المعل<br>دور معليه - معليه - معليه - معليه - معليه - معليه - معليه - معليه - معليه - معليه - معليه - معليه - معليه - معل                                                                                                    | قمديل بياناد<br>جمديل بياناد<br>درقم الطلب<br>277/2021<br>275/2021<br>275/2021<br>274/2021           |
| 2 (μ) ετών<br>10<br>2 Q<br>2 Q<br>2 Q<br>3 Q<br>3 Q<br>3 Q<br>3 Q<br>3 Q<br>3 Q                                 | یم م<br>برایغض<br>الرغض | الحانه                                       | تاريخ الثوجية<br>09.23 15/12/2021<br>09.22 15/12/2021<br>09.12 15/12/2021<br>00.11 15/12/2021                                                                                                    | نوع الطلب<br>طلب إلغاء توجيعه<br>طلب إلغاء توجيعه<br>سفينة<br>سلب العادة توجيعه<br>طلب العادة توجيعه<br>طلب تعاد توجيعه | التوكيل المادي<br>فطاع النقل البحرى<br>فطاع النقل البحرى<br>فطاع النقل البحرى<br>قطاع النقل البحرى<br>فطاع النقل البحرى | الله مطالبات شعر<br>الم الم الم الم الم الم الم الم الم الم                                   | منیف، توجیه سفینه ۲<br>منیفما<br>الاسفینه<br>الال<br>مmeer Elbehar<br>مmeer Elbehar | ب إعادة اللوجيه<br>المتوقع<br>المتوقع<br>المتوقع<br>المحافظة المحافظة المحافظة<br>المحافظة المحافظة ا<br>المحافظة المحافظة المح<br>المحافظة المحافظة المحافظة المحافظة المحافظة المحافظة المحافظة المحافظة المحافظة محافظة محافظة المحافظة الم                                                                                                    | ل النوبية + حلك<br>الروبية الطلب<br>الروبية الطلب<br>الروبية الطلب<br>الروبية الطلب<br>الروبية الطلب<br>الروبية الطلب<br>الروبية الطلب<br>الروبية الطلب<br>الروبية الطلب<br>الروبية الطلب<br>الروبية الطلب<br>الروبية الروبية<br>الروبية الروبية<br>الروبية<br>الروبية<br>الروبي<br>الروبي<br>الروبي<br>الروبي<br>الروبي<br>الروبي<br>الروبي<br>الروبي<br>الروبي<br>الروبية<br>الروبي<br>الروبية<br>الروبية<br>الروبي<br>الروبي<br>الروبي<br>الروبي<br>الروبي<br>الروبي<br>الروبي<br>الروبي<br>الروبي<br>الروبي<br>الروب | غمديل بيانات<br>ج تعديل بيانات<br>رقم الطلب<br>2275/2021<br>2275/2021<br>2273/2021<br>223/2021       |

- للبحث عن طلب معين يمكن استخدام احدى متغيرات البحث او كلها وهي •
  - رقم الطلب -
  - تاريخ الطلب من و الى نوع الطلب حالة الطلب -
    - -
    - \_
    - البضاعة \_
    - المستورد -
    - السفن -

ثم الضغط على مفتاح "بحث"

- اضغط مفتاح "الغاء البحث" لألغاء ما تم ادخاله في متغيرات البحث
- في حالة ان حالة الطلب "غير مرسل" يمكن تعديل الطلب أو حذفه.
- يمكن عرض التقرير التفصيلي للطلب اياً كانت حالته عن طريق ايقونة عرض التقرير التفصيلي .
  - يمكن عرض تفاصيل الطلب (سجل الطلب) عن طريق الضغط على علامة تفاصيل الطلب .
- كذلك عند الضغط على الطلب تظهر المستندات المرفقة و يمكن عرضها عن طريقة ايقونة (عرض المستند) ، وكذلك تظهر • البضاعة المضافة الى كل طلب.
  - 4 يجب الانتظار و متابعة الطلب حتى يقوم المتابع بقبول الطلب و ارساله للمالية - يمكن ان يتم رفض الطلب و تتحول حالته الى (مرفوض) ، في هذه الحالة يمكن تعديل الطلب و اعادة ارساله .

5- بعد ارسال الطلب الى المالية نجد ان مفتاح " مطالبات شهر " اصبح مفعل ، و عند الضغط عليه تظهر المطالبات التي يجب تسديدها كما هو موضح :

| Ministr<br>MARITIME<br>PRES | y Of Transpor       | t<br>ror                                               |                                                                     |                                                                                             | <b>وزارة الثقل</b><br>تطاع التل البحري<br>رناسة التطاع                                                                |
|-----------------------------|---------------------|--------------------------------------------------------|---------------------------------------------------------------------|---------------------------------------------------------------------------------------------|----------------------------------------------------------------------------------------------------|
|                             |                     |                                                        |                                                                     |                                                                                             |                                                                                                    |
|                             |                     |                                                        |                                                                     | لنقل البحرى                                                                                 | المناده / قطاع                                                                                                    |
|                             |                     |                                                        | به طویه و بعنی                                                      | تحر                                                                                         |                                                                                                    |
|                             | قي                  | ل رقم (928) و الذي تضمن                                | ار السيد الدكتور /وزير النة                                         | يخ 2018/11/26 صدر قر                                                                        | نتشرف بالإحاطة بأنه بتار<br>مادته الأولى                                                                              |
|                             | التوجيه             | جنيه مقابل خدمة خدمة إعادة                             | - مبلغ (500)                                                        | نيه ) مقابل خدمة التوجيه                                                                    | - مبلغ (1000 ج                                                                                                    |
|                             |                     |                                                        |                                                                     | الخدمات بنسبة 10 % سنويا                                                                    | علما بأنه يتم زيادة مقابل                                                                                             |
|                             |                     |                                                        | جيه / إعادة توجيه لها                                               | ، المغن التي تم تثقديم خدمة تو.                                                             | هذا وفيما يلي بيان يوضح                                                                                               |
|                             | المبلغ              | ئارىخ                                                  | إسم الساوته                                                         | نوع الخدمه                                                                                  | إسم التوكيل                                                                                                    |
|                             | 2075                | 07:52 14/12/21 م                                       | AAL GLADSTONE                                                       | طلب توجيه / تسجيل سفينه                                                                     |                                                                                                    |
|                             | 666                 | 09:11 15/12/21 ص                                       | امير البحار                                                         | طلب اعادة توجيهه                                                                            | قطاع النقل البحرى                                                                                                    |
|                             | 2741                |                                                        | ي                                                                   | الإجمالا                                                                                    |                                                                                                    |
|                             | )لا مجر             | د وأربعون جليه مصري<br>2022                            | ، (فقط الفان وسبعمائة وواحا<br>عن شهر 10 /                          | بلغ : 2741 جنيه<br>لتوجيه / إعادة التوجيه بعاليه                                            | اذا يرجى النكرم بموافقة بم<br>المستحق عن مقابل خدمة ا                                                                 |
|                             |                     |                                                        |                                                                     | ى الطرق الأتيه:-                                                                            | على أن يكون المداد بإحد                                                                                               |
|                             | لواء بحري / رضا أحد | رافقتنا بما يفيد تمام السداد :<br>المقتر المحتر ام ,,, | حه بلحدى البنوك الاتية مع مر<br>نك مصر<br>1251<br>وتقضلو بقبول فاتز | اع نقدي على البيانات الموضد<br>ي أو بنك القاهرة أو بن<br>لناع البعري 20010<br>9/055/44777/4 | <ul> <li>تحريل بنكي أو إيد</li> <li>بنك الأهلي المصر</li> <li>الكرد المزمسي لقم</li> <li>إير ادات باب ثالث</li> </ul> |
|                             | قطاع النقل البحري   |                                                        |                                                                     |                                                                                             |                                                                                                    |

ثانياً : تقديم طلب تعديل بيانات التوجيه

حتى تتمكن من تقديم طلب تعديل بيانات توجيه اتبع الخطوات التالية :

1- تحديد الطلب المراد تقديم طلب تعديل بيانات عليه ثم الضغط على مفتاح " تعديل بيانات التوجيه " حيث تظهر الشاشة التالية :

|         |               |            | وجيه سفينه         | طلب تعديل بيانات ز             |                       |                         |
|---------|---------------|------------|--------------------|--------------------------------|-----------------------|-------------------------|
|         |               |            |                    |                                | طلب تعديل توجيه سفينه | نوع الطلب               |
|         |               |            |                    | ІМО                            | اسم السفينة           | السفن '                 |
|         |               |            |                    | 9393541                        | AAL GLADSTONE         |                         |
|         |               | 01/12/2    | ريخ الوصول المتوقع | ŭ                              | قطاع النقل البحرى     | التوكيل الملاحي         |
|         |               |            |                    |                                | الاسكندرية            | الميناء المطلوب للتفريغ |
|         |               |            |                    |                                |                       | إضافة                   |
|         |               | بلد المنشأ | الجهه المستورده    | الرقم الضريبي للشركة المستورده | البضاعه               | الحمولة (بالطن)         |
| Û       | Ø             | الدائمارك  | شركة bm للاستيراد  | 123-456-789                    | قمح                   | 12.5                    |
|         |               |            | <b>▼</b> 5 M       | ▲ 1 ► H                        |                       |                         |
|         |               |            |                    |                                |                       | إضافة                   |
|         |               |            |                    |                                | اسم المستند<br>\$     |                         |
|         |               | تند        | عرض المس           | ~                              |                       | اختر                    |
|         |               |            | ن                  | لا يوجد بيانا                  |                       |                         |
|         |               |            | ▼ 5                | н ∢ ► н                        |                       |                         |
| 🗙 إغلاؤ | نعديل التوجيه | 🖌 تاکید i  |                    |                                |                       |                         |
|         |               |            |                    |                                |                       |                         |

2- يمكن التعديل في البضاعة الموجودة او حذفها او اضافة بضاعة جديدة .

3- يمكن اضافة مستند بالطريقة السابق شرحها فى طلب التوجيه.

4- يمكن ضغط " اغلاق" لعدم حفظ الطلب ، او ضغط " تأكيد تعديل التوجيه " لارسال طلب تعديل بيانات التوجيه .

5 - يجب الانتظار و متابعة الطلب حتى يقوم المتابع بقبوله ، عندها سوف يتم تعديل البضاعة الخاصة بالطلب الاصلي (يمكن الاطلاع على التقرير التفصيلي الخاص بالطلب الاصلي).

#### ثالثاً : تقديم طلب تعديل اعادة التوجيه

حتى تتمكن من تقديم طلب اعادة توجيه اتبع الخطوات التالية :

1- تحديد الطلب المراد تقديم طلب تعديل بيانات عليه ثم الضغط على مفتاح " اعادة التوجيه " حيث تظهر الشاشة التالية :

|                               |                   | وجيه سفينه                     | طلب إعادة ت |                              |                    |
|-------------------------------|-------------------|--------------------------------|-------------|------------------------------|--------------------|
|                               |                   |                                |             | طلب اعادة توجيهه             | ع الطلب            |
|                               |                   |                                | IM0         | اسم السفينة<br>AAL GLADSTONE | سفن *              |
|                               |                   | تاريخ الوصول المتوقع           | 1+16666     |                              | وكيل الملاحي       |
|                               | 01/12/2021        |                                |             | قضاع اللقل البخري            | فيتقتاب والمراب    |
|                               | اختر 🗸            | هيناء التسجين البدين           |             | الاسكندرية                   | يباغ الفطنوب ستريع |
| بلد المنشأ                    | الجهه المستورده   | الرقم الضريبي للشركة المستورده | البضاعه     | الحمولة (بالطن)              |                    |
| أيرلندا                       | شركة bm للاستيراد | 123-456-789                    | قمح         | 43.0                         |                    |
| الدائمارك                     | شركة bm للاستيراد | 123-456-789                    | قمح         | 12.5                         |                    |
|                               |                   | ▼ 5  4 4                       | L 1 ► H     |                              |                    |
|                               |                   |                                |             |                              | إضافة              |
|                               |                   |                                |             | اسم المستند<br>\$            |                    |
|                               | المستند           | عرض                            | ~           |                              | ئر                 |
|                               |                   | بيانات                         | لا يوجد     |                              |                    |
|                               |                   | ▼ 5 14                         | м ► н       |                              |                    |
| مَالمُو المُورِيمَ المُورِيمَ | 4                 |                                |             |                              |                    |
| • ەدىد زغادە اللوجىيە         | ×-                |                                |             |                              |                    |

2- يجب تحديد البضاعة المراد توجيهها و كذلك تحديد ميناء التسجيل البديل .

3- يمكن اضافة مستند بالطريقة السابق شرحها فى طلب التوجيه.

4- يمكن ضغط " اغلاق" لعدم حفظ الطلب ، او ضغط " تأكيد اعادة التوجيه " لارسال طلب تعديل اعادة التوجيه .

5 - يجب الانتظار و متابعة الطلب حتى يقوم المتابع بقبوله ، عندها سوف يتم اضافة الميناء البديل في الطلب الاصلي (يمكن الاطلاع على التقرير التفصيلي الخاص بالطلب الاصلي).

#### رابعاً : تقديم طلب تعديل الغاء التوجيه

حتى تتمكن من تقديم طلب الغاء توجيه اتبع الخطوات التالية :

1- تحديد الطلب المراد الغاءه ثم الضغط على مفتاح " الغاء التوجيه " حيث تظهر الرسالة التأكيدية التالية :

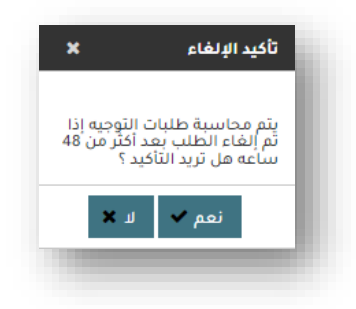

- عند الرفض يتم الرجوع الى شاشة الطلبات

## عند القبول تظهر الشاشة التالية :

|                      |                                                       |                                                                                                    |                                | ي الطلب                                                                                                    |
|----------------------|-------------------------------------------------------|----------------------------------------------------------------------------------------------------|--------------------------------|----------------------------------------------------------------------------------------------------|
|                      |                                                       |                                                                                                    | إلغاء بوجيهه                   | <del>و</del> ع ، دستب                                                                                                    |
|                      |                                                       | ІМО                                                                                                    | لسفينة                         | السفن * اسم ا                                                                                                    |
|                      |                                                       | 9393541                                                                                                    | AAL GLADST                     | ONE                                                                                                    |
|                      | 01/12/2021                                            | تاريخ الوصول المتوقع                                                                                                    | ع النقل البحري                 | التوكيل الملاحي قطاغ                                                                                                    |
|                      |                                                       | سبب الإلغاء"                                                                                                    | كنديية                         | الميناء المطلوب للتقريغ                                                                                                    |
|                      |                                                       |                                                                                                    | لللزية                         |                                                                                                    |
|                      |                                                       |                                                                                                    |                                |                                                                                                    |
| بلد المنشأ           | الجهه المستورده                                       | الرقم الضريبي للشركة المستورده                                                                                            | البضاعه                        | الحمولة (بالطن)                                                                                                    |
|                      |                                                       |                                                                                                    |                                | 13.0                                                                                                    |
| أيرلندا              | ىتىركة bm للاستيراد                                   | 123-456-789                                                                                                    | ممح                            | 43.0                                                                                                    |
| أيرلندا<br>الدائمارك | شرکة bm للاستيراد<br>شرکة bm للاستيراد                | 123-456-789 123-456-789                                                                                                   | ممح<br>قمح                     | 12.5                                                                                                    |
| أيرلندا<br>الدائمارك | شرکهٔ bm للاستیراد<br>شرکهٔ bm للاستیراد              | 123-456-789<br>123-456-789<br>▼ 5 ⋈ ⊲ 1 ▶ ⋈                                                                               | ممخ<br>قمح                     | 12.5                                                                                                    |
| أيرلندا<br>الدائمارك | شرکة bm للاستيراد<br>شرکة bm للاستيراد                | 123-456-789<br>123-456-789<br>✓ 5 M ≪ 1 M                                                                                 | ممح<br>قمح<br>اسم المستند      | 12.5                                                                                                    |
| أيرتندا<br>الدائمارك | شرکة bm للاستيراد<br>شرکة bm للاستيراد                | 123-456-789<br>123-456-789<br>▼ 5 H ◀ 1 ► H                                                                               | ممع<br>ممح<br>اسم المستند<br>€ | 12.5                                                                                                    |
| ایرتندا<br>الدائمارك | شركة md للاستيراد<br>شركة dm لاستيراد<br>عرض المستند  | 123-456-789<br>123-456-789<br>▼ 5 M ≪ 1 M H                                                                               | ممع<br>قمح<br>اسم المستند<br>♦ | میں<br>12.5<br>افتر                                                                                                    |
| ایرنندا<br>الدائمارك | شركة md للاستيراد<br>شركة db للاستيراد<br>عرض المستند | 123-456-789<br>123-456-789                                                                                                | ممح<br>قمح<br>اسم المستند<br>♦ | میں<br>12.5<br>اختر                                                                                                    |
| ایرتندا<br>الدائهارك | شركة md للاستيراد<br>شركة db للاستيراد<br>عرض المستند | توکیدیونین<br>توکیدیونین<br>توکیدیونین<br>توکیدیونین<br>توکیدیونین<br>توکیدیونین<br>توکیدیونین<br>توکیدیونین<br>توکیدیونی | ممح<br>قمح<br>اسم المستند<br>¢ | میں<br>12.5<br>افتر                                                                                                    |
| ایرتندا<br>الداتهارك | سركة md للاستيراد<br>شركة md للاستيراد<br>عرض المستند | 123-456-789       123-456-789       ✓       ✓       ✓                                                                     | ممح<br>قمح<br>اسم المستند<br>¢ | مع من المحرفة المحرفة<br>المحرفة المحرفة المحرفة المحرفة المحرفة المحرفة المحرفة المحرفة المحرفة المحرفة المحرفة المحرفة المحرفة المحرفة المحرفة المحرفة المحرفة المحرفة المحرفة المحرفة المحرفة المحرفة المحرفة المحرفة المحرفة المحرفة المحرفة المحرفة المحرفة المحرفة المحرفة المحرفة المحرفة المحرفة المحرفة المحرفة المحرفة الم<br>محرفة المحرفة المحرفة المحرفة المحرفة المحرفة المحرفة المحرفة المحرفة المحرفة المحرفة المحرفة المحرفة المحرفة المحرفة المحرفة المحرفة المحرفة المحرفة المحرفة المحرفة المحرفة المحرفة المحرفة المحرفة المحرفة المحرفة المحموة المحموة المح |

2- يجب اضافة سبب الألغاء .

3- يمكن اضافة مستند بالطريقة السابق شرحها في طلب التوجيه.

4- يمكن ضغط " اغلاق" لعدم حفظ الطلب ، او ضغط " تأكيد الالغاء " لارسال طلب الغاء التوجيه .

5 - يجب الانتظار و متابعة الطلب حتى يقوم المتابع بقبوله ، عندها سوف تتحول حالة الطلب الاصلي الى "ملغي" و يتحول لونه الى اللون الاحمر .